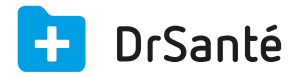

## Créer une FSE en ALD avec forçage

## ALD (Affection de longue durée)

Après lecture de la carte vitale, dans la liste des bénéficiaires, vous trouverez l'information ALD dans l'onglet « Couverture » (information reprise de la carte vitale). Si la carte vitale n'est pas à jour ou bien si vous utilisez le mode dégradé et si le patient vous prouve qu'il est en ALD, vous allez pouvoir dans DrSanté « forcer » l'ALD.

**A.** Dans la FSE, composez la FSE comme à votre habitude (dans mon exemple, prescription de l'acte C).

**B.** Puis, dans la zone « Tiers payant » > « situation », cliquez sur le pictogramme du crayon.

**C.** Vous arrivez dans la fenêtre « Tiers payant » > onglet « Part obligatoire ». Dans la zone « Attestation », cochez la case <u>« Présentation d'une attestation ALD »</u> > « Suivant » (2 fois).

**D.** Ensuite, un message s'affiche « Prestation C du (date) : Les soins sont-ils conformes au protocole ALD ? Oui ou Non », cliquez sur « Oui ».

**E.** Après formatage de la FSE, il y a bien 100% sur la part AMO.

| 🗣 늘 Totalisation de la facture n°18                          |
|--------------------------------------------------------------|
| —                                                            |
| — 🔳 Part de l'AMO : 23,00 €                                  |
| □ Part de l'assuré avant application de la part AMC : 0,00 € |
| — 🗐 Part de l'AMC : 0,00 €                                   |